## BEST PRACTICES RMGID BLSHE

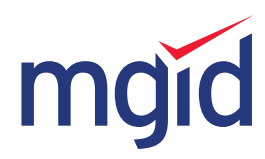

## **AD UNIT CREATION**

- Give new widgets at least 30 minutes to load before placing them on the site.
- By default, all widgets are responsive and will fit given space entirely. "Fixed width" is not recommended.

• Under article placement tends to show the highest performance possible. It is recommended to keep 3-4 images in a row.

• Name your widget by placement, eg: "Under Article", "Sidebar' etc. to keep track of their performance.

|                    | GENERAL DETA | ILED             |   |                                     |
|--------------------|--------------|------------------|---|-------------------------------------|
|                    | TYPE         | DEFAULT WIDGET   | • |                                     |
| Adding new widget  | NAME ->      | Under Article    | 0 | TAIN                                |
| GENERAL DETAILED   | WEBSITE      |                  | • | SU CAN ADD POPUNDER                 |
| NAME Under Article | COLUMNS      | 4                |   |                                     |
|                    | ROWS         | 2 📫 🚺            |   | 368                                 |
| ROWS               | THEME        | #c0504d 🕕        |   |                                     |
| WIDOLT TITLE       | WIDGET TITLE | PROMOTED CONTENT | • | Il Earrings<br>and unique structure |
|                    | WIDGET HILE  |                  |   |                                     |

• Use 1 image in a row for sidebar placement.

• Use different titles for the widget. You have an option from "Promoted Content" to "Check this out" in widget creation window.

|                        |                                                                              | TYPE         | DEFAULT WIDGET                        | \$ | 0             |           |
|------------------------|------------------------------------------------------------------------------|--------------|---------------------------------------|----|---------------|-----------|
| iner-meen<br>Iding new | v widget                                                                     | NAME         | Widget_16_25/04/2016                  |    | 0             |           |
| GENERAL I              | DETAILED                                                                     | WEBSITE      |                                       | \$ | 0             | N ADD PO  |
| PE                     | DERvot WOSET                                                                 | COLUMNS      | PROMOTED CONTENT<br>SPONSORED CONTENT | -  |               | by f      |
| uone<br>LUMNS<br>WS    | PROMOTED CONTENT<br>SPONDORED CONTENT<br>SUDDESTED NEWS<br>YOU NAY CIVE      | ROWS         | YOU MAY LIKE<br>INTERESTING FOR YOU   |    | Carlos Carlos |           |
| EME                    | MITERESTING FOR YOU<br>MORE COOL STURY<br>DHEOK THIS OUT<br>PROMOTED CONTENT | THEME        | MORE COOL STUFF<br>CHECK THIS OUT     | -  |               |           |
|                        |                                                                              | WIDGET TITLE |                                       | \$ | A Fings       | \$<br>bes |

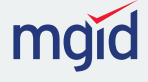

• Most effective font size is between 14 px and 16 px

• Most effective image size is 328x328px for square images and 492x328px for rectangular

| FIXED WIDTH         | OFF                                              |     |    |   | and the second second |                       |         |      |
|---------------------|--------------------------------------------------|-----|----|---|-----------------------|-----------------------|---------|------|
| IMAGE               |                                                  |     |    |   |                       | •                     |         |      |
| IMAGE FORMAT        | SUPER 200X200                                    |     | \$ | 0 | Si                    | licon Eg              | g Hold  | er   |
| IMAGE BORDER        | RECTANGLE 200 200X 150<br>RECTANGLE 260 260X 170 |     | •  | 1 | .35 \$                | eative and<br>1.08 \$ | conveni | Buy! |
| IMAGE BORDER COLOR  | STANDART328 328X328<br>RECTANGLE370 370X200      | ] ← |    |   |                       | go4style              | e.com   |      |
| IMAGE PADDING       | RECTANGLE 492 492X 328<br>CUSTOM                 | ] ← | -  |   |                       |                       |         |      |
| IMAGE ZOOM ON HOVER | OFF                                              |     |    |   |                       |                       |         |      |
|                     |                                                  |     |    |   |                       |                       |         |      |
| HEADLINE            |                                                  |     |    |   |                       |                       |         |      |

• Match the widget's design to the website's design. But always show the user that the content in the widget is sponsored.

- Use no more than 3 different widgets on the same page.
- Keep the widget as close to the actual content as possible.
- Avoid using native ads in banner placements.
- Always place ads above comment section.
- Check if the website has a mobile version and make sure that the widget displays properly on both mobile and desktop versions of the website.

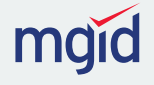

## **PERFORMANCE OPTIMIZATION**

- Using only 1 widget? Add another widget to the sidebar or your header section!
- Make sure to also place the ad unit on mobile version of the site.
- Always pay attention to **visibility ratio.** When Visibility is below 75%, consider moving the ad unit closer to actual content of the page to not lose ad impressions.

| CUCKS 27 052 REVENUE \$5 182 10 AV CPC 4.4 |         |                   | 37               |    |   |        | 2011 100 171 616 |                  |  |
|--------------------------------------------|---------|-------------------|------------------|----|---|--------|------------------|------------------|--|
|                                            | £1 476  | NETENDE ET IDE IV | - marson         |    |   |        |                  | Con INF. STE VOL |  |
| DATE                                       | NPS ()  | REAL OFS          | VISIBLITY MATE N | 37 | ₽ | 0PC. # | 0                | REVENUE S        |  |
| 4/04/2016                                  | 200 021 | 74 382            | 37               |    | 6 |        | 45               | 231.7            |  |
| 3/04/2016                                  | 176 126 | 65 771            | 37               | 37 | 2 |        | 43               | 197.7            |  |
| 2/04/2016                                  | 178 315 | 65 980            | 37               |    |   |        | 4.5              | 204.1            |  |
| 1/04/2016                                  | 162 998 | 59.358            | 36               | 36 |   |        | 43               | 169.5            |  |
| 0/04/2016                                  | 110 096 | 41 3 11           | 34               |    | 4 |        | 4.2              | 158.3            |  |
| 9/04/2016                                  | 156 111 | 57 598            | 37               | 20 | 9 |        | 4.6              | 201.6            |  |
| 18/04/2016                                 | 24.471  | 8 220             | 34               |    | 8 |        | 2.8              | 19.0             |  |
|                                            |         |                   |                  | 37 |   |        |                  |                  |  |
|                                            |         |                   |                  | 34 |   |        |                  |                  |  |

• Visibility of the widget might be affected by placement **on the mobile site.** Make sure everything looks good there.

• Increase the number of rows in the widget to boost your RPMs.

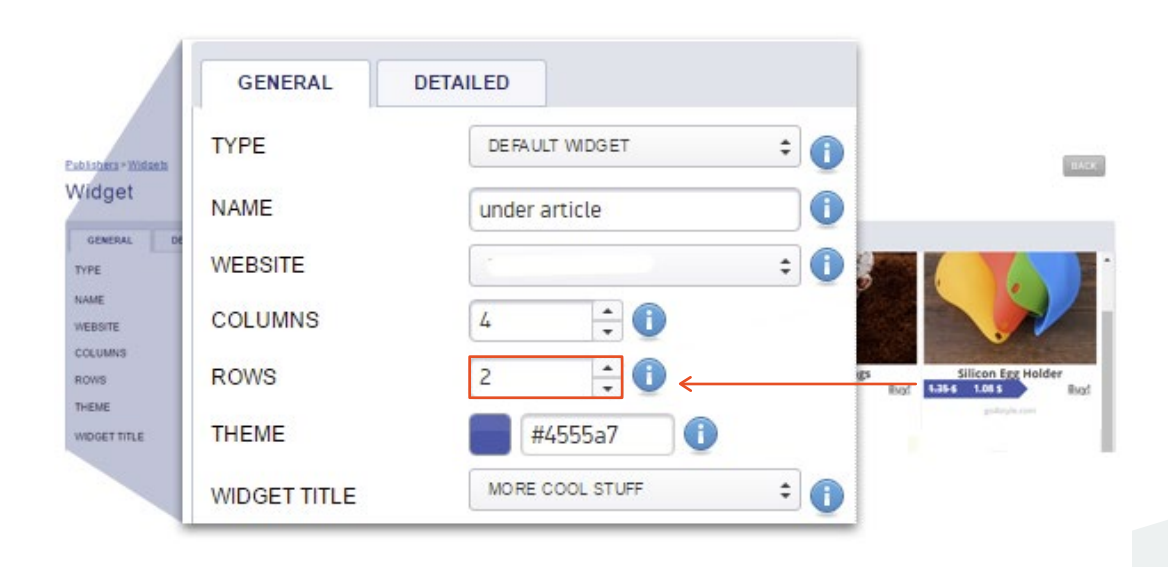

mgid

• Analyze your **stats by days.** When making any changes, always check the detailed statistics by days to see actual changes.

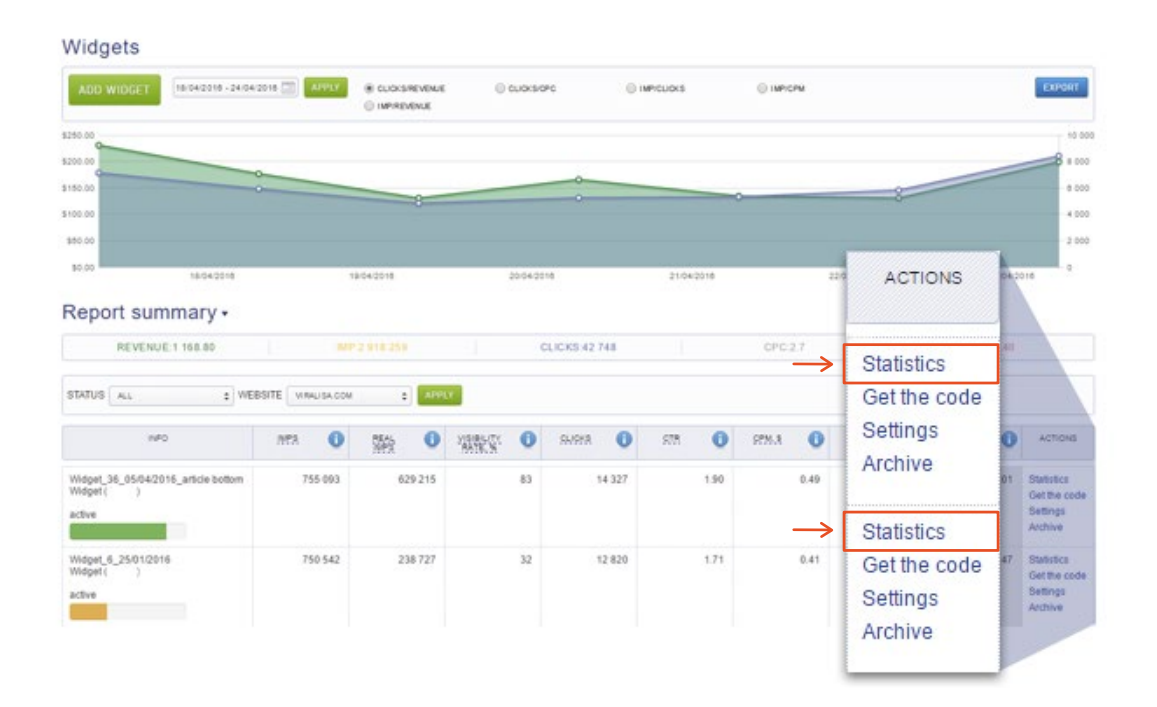

• Request **stats with country breakdown** by widget from your manager or support team for even more data for analysis.

|                                                 | Spain                            | 1 925 806 |          |         |         |               |
|-------------------------------------------------|----------------------------------|-----------|----------|---------|---------|---------------|
| Report summary •                                | Argentina                        | 638 541   | <i>←</i> |         | TREAL   | MP: 1 619 510 |
| COUNTRY A                                       | Mexico                           | 386 472   | STR ()   | 5PM.A 🕕 | 825.4 🕕 | REVENUE A     |
| Scan                                            | Colombia                         | 370 835   | 421      | 1.06    | 2.5     | 2 042 78      |
| Assession                                       | United States                    | 200 544   | 3.90     | 0.63    | 1.6     | 403.73        |
| Colombia                                        | Chile                            | 195 498   | 4.85     | 0.81    | 1.7     | 299.29        |
| Linited States                                  | Peru                             | 194 258   | 2.64     | 2.16    | 8.2     | 433.35        |
| Enu                                             | Uruguay                          | 153 553   | 6.76     | 0.90    | 1.7     | 175.40        |
| Unidade                                         | Costa Rica                       | 92 645    | 5.71     | 0.96    | 12      | 147.90        |
| Costa Rica<br>Relivarian Republic of Vanazualia |                                  | 52 045    | 3.45     | 0.25    | 3.0     | 95.96         |
| Eculder                                         | Bolivarian Republic of Venezuela | 79 339    | 4.16     | 0.49    | 1.2     | 32.10         |
| Plutinational State of Bolivia                  | Ecuador                          | 65 244    | 3.66     | 0.34    | 0.9     | 14.58         |
| Evento Bico                                     | Plurinational State of Bolivia   | 43 031    | 3.56     | 0.44    | 1.2     | 17.11         |
|                                                 | Puerto Rico                      | 38 833    |          |         |         |               |

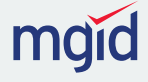

## **PAYMENTS**

• Visit "Payouts" page for all of your payment related questions at <a href="https://dashboard.mgid.com/publishers/payouts">https://dashboard.mgid.com/publishers/payouts</a>

- Make sure you **put your payment details by the end of your first month** in order to get paid without any delays.
- Track your payments status on the "Payouts" page of the Publishers section.

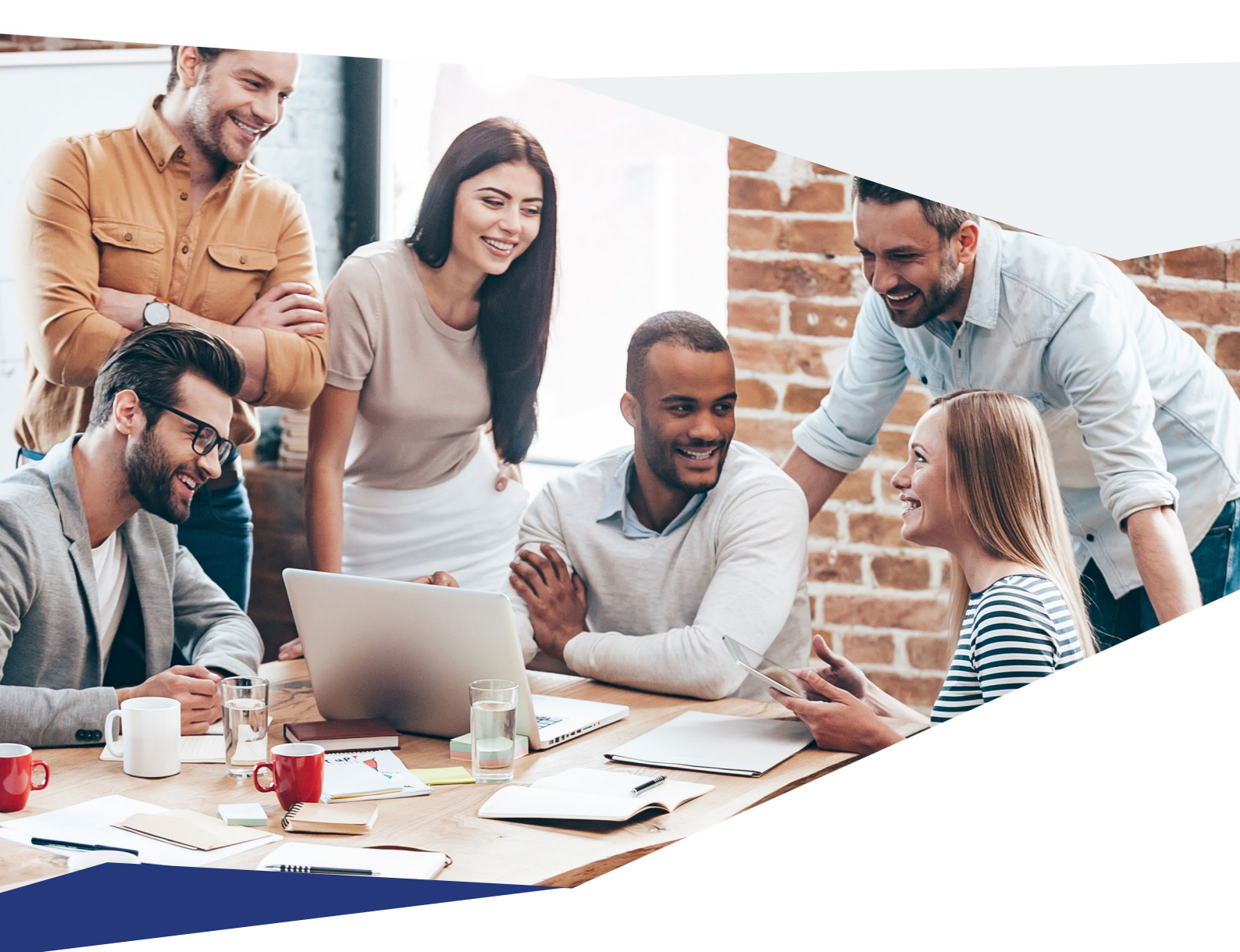

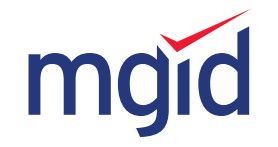

Native Advertising Marketplace www.mgid.com